## בנק לאומי

# **קיצור זמנים בפתיחת הרשאה** 5 שלבים פשוטים להקמת הרשאה מבלי ללכת לבנק

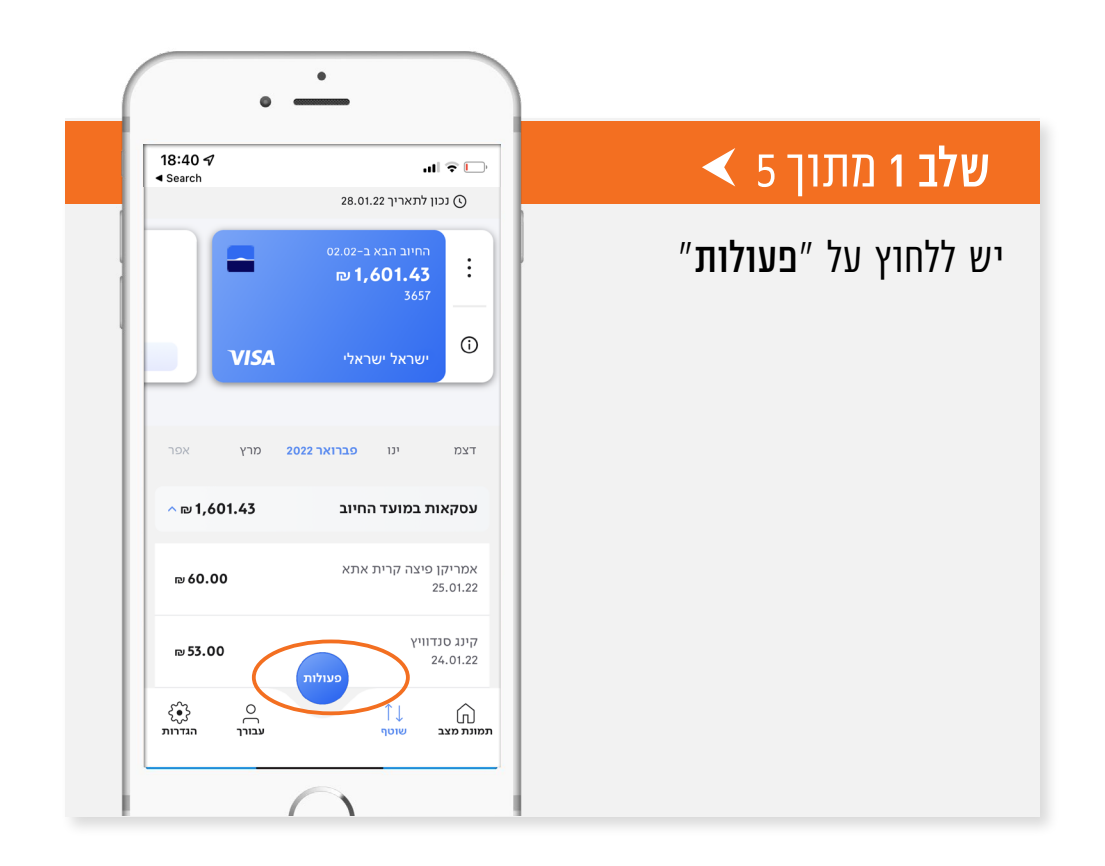

## **אלב 2** מתוך 5 א

### יש ללחוץ על ״<mark>העברות ותשלומים</mark>״

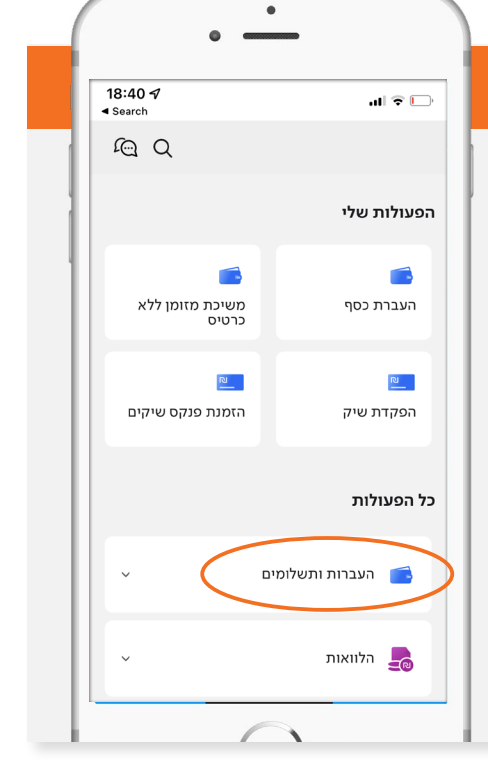

Ŀ

# אישלב 3 מתוך 5 אישלב 3 מתוך 5 אישלב 3 מתוך 5 איש ללחוץ על געברות ותשלומים יש ללחוץ על געברות ותשלומים

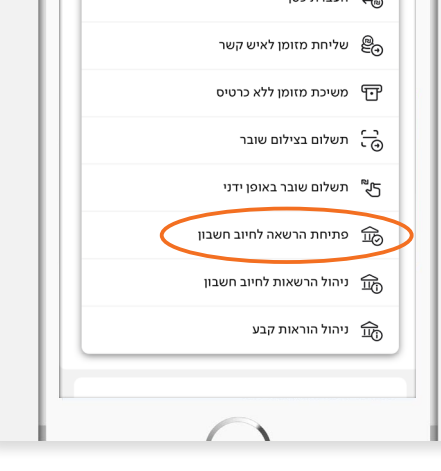

## **לב** 4 מתוך 5 א

מקלידים את קוד המוסד כפי שמופיע בטבלה מטה. ה**מספר המזהה** הינו תעודת הזהות של בעל הקופה.

| קוד מוסד | שם המוצר                     |
|----------|------------------------------|
| 37695    | אלטשולר שחם גמל / גמל להשקעה |
| 37696    | אלטשולר שחם השתלמות          |
| 46990    | אלטשולר שחם פנסיה מקיפה      |
| 46990    | אלטשולר שחם פנסיה כללית      |

|                  | 0                                                                                                    |
|------------------|----------------------------------------------------------------------------------------------------|
| 18:<br>◄ Se<br>< | אוי 🖘 🗔 אוי אויבא<br><sup>wch</sup> פתיחת הרשאה לחיוב חשבון<br>חשכון                                                                                           |
|                  | אבקש לפתוח הרשאה לחיוב<br>שדות המסומנים בכוכבית הינם שדות חובה                                                                                                 |
| <                | שם/קוד מוסד*                                                                                                    |
| -                | אסמכתא/מזהה במוסד<br>מזהה אצל המוטב, מוצג בטופס ההרשאה<br>הרשאה עם הגבלת סכום<br>הרשאה עם הגבלת תאריך                                                          |
|                  | לתשומת לבך, במידה ויישלחו ע"י המוטב חיובים<br>שאינם עומדים במגבלות, הם יוחזרו ע"י הבנק, על<br>כל המשמעויות הכרוכות בכך.                                        |
|                  | תנאים משפטיים<br>ידוע לי כי<br>א. עלינו לקבל מהמוטב את הפרטים הנדרשים<br>למילוי הבקשה להקמת ההרשאה לחיוב החשבון.<br>ב. הרשאה זו ניתנת לביטו ע"ה וחיוב הכתב מאת |

()

ביטול

| ווו ? ₪ ? ₪<br>search פתיחת הרשאה לחיוב חשבון<br>רושבון 123-45678/90                                                      | שלב 5 מתוך 5 ► |
|----------------------------------------------------------------------------------------------------|----------------|
| אני מעוניין לפתוח:<br>׳הרשאה לחיוב חשבוני מס<br>123-45678/90                                                              | סמכתא          |
| לאלטשולר שחם גמל ופנס<br>קוד מוסד: 37695<br>ההרשאה ללא הגבלת סכום<br>וללא הגבלת תאריך<br>הרשאה מתאריך 30.01.22            |                |
| <b>לתשומת לבך</b><br>באפשרותך לבסל חיוב בתוך 3 ימי עסקים מהתשלום,<br>בפנייה לסניפך או בטלפון באמצעות לאומיקול<br>(5522*). |                |
| בדקתי שפרטי חשבון המוטב מדויקים ואני מאשר ביצוע<br>ביטול איישור                                                           |                |

## לשירותכם, אלטשולר שחם גמל ופנסיה בע"מ

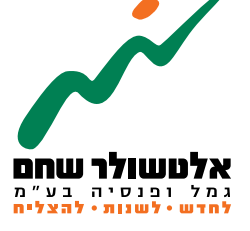

## 6971026 הברזל 19 א', רמת החייל, תל–אביב www.as-invest.co.il | \*5054 ליצירת קשר